# VNIVERSITAT ( ) Escola de Doctorat

### INSTRUCCIONS PER A L'ÚS DEL PROGRAMA DE DETECCIÓ DE PLAGI DE LES TESIS DOCTORALS DEPOSITADES

La implantació del programa Urkund de detecció de plagi per a les tesis doctorals implica que, com a pas previ a la remissió als experts de les tesis doctorals, caldrà que la Comissió Acadèmica del Programa de Doctorat (CAPD) faça la corresponent verificació del percentatge de plagi de la tesi utilitzant aquesta eina.

El procediment per fer-ho implica dues plataformes informàtiques de la Universitat de València: d'una banda l'aplicació TRAMITEM -i més concretament el procediment DOC\_TES16: Deposit de tesi doctoral-, i d'altra banda l'Aula Virtual.

Els passos que caldria seguir són els següents:

#### I. PROCEDIMENT DE TRAMITEM DOC\_TES16-DEPÒSIT DE TESI DOCTORAL

Les sol·licituds de depòsit presentades pels doctorands/es poden ser visualitzades per les CAPD en la *fase 4.- Remitido*del procediment de TRAMITEM DOC-TES16.

Una vegada en fase 4, si la CAPD considera que la tesi no es pot depositar encara passarà l'expedient a fase 5.- Cancel·lat; si observa que hi ha aspectes a rectificar passarà l'expedient a fase 11.- Rectificació i si decideix que la sol·licitud és correcta passarà l'expedient a fase 6-Pujada a Aula Virtual, la conseqüència de l'enviament de l'expedient a aquesta fase és que la tesi doctoral depositada pel doctorand/a se copiarà en Aula Virtual, que és l'espai on es farà ús del programa de detecció de plagi.

Si l'expedient s'ha passat a fase 11.- Rectificació, quan torne a fase 12.- Rectificat si la CAPD considera que s'ha esmenat la sol·licitud passarà l'expedient a fase 6.- Pujada a Aula Virtual. Una vegada avançat l'expedient a fase 6 i realitzada la verificació de plagi, ja es pot remetre l'expedient a la fase 10.- Gestió d'experts o a la fase 5.- Cancel·lat si així ho considera la CAPD a la vista del resultat de la verificació del plagi.

| Filtro av<br>Sólo<br>Fase ant. | campos oblig<br>-1 - Seleccion | tiltro simple Filt<br>atorios ><br>e una fase del proc | ro de estado<br>Cc<br>edimiento 🗸 ি | mienza por 🗸 🚺 |                 |    |                  | Ver<br>diagrama fase para<br>marcados  |
|--------------------------------|--------------------------------|--------------------------------------------------------|-------------------------------------|----------------|-----------------|----|------------------|----------------------------------------|
| ,                              |                                | M 1 2 3 4                                              | 5 <b>F</b> H                        | ۹0             |                 |    | 1-10 de 880      | <mark>10  ∽</mark> filas por<br>página |
|                                |                                | Expediente                                             | ▼ Nif/Cif                           | Nombre         | \$<br>Apellidos | \$ | Programa de Doc» | \$                                     |
|                                | 6-                             | 1273799                                                | 21006467S                           | CRISTINA       |                 | 03 | 101              | Programa de Doctorat en                |
|                                | 6                              | 1264540                                                | 29216473X                           | SERGIO         |                 | 03 | 127              | Programa de Doctorat en                |
|                                | 6                              | 1264073                                                | 71703334Y                           | RODRIGO        | 21 · · · ·      | 03 | 165              | Programa de Doctorat en                |

Campus de Blasco Ibáñez Avda. Blasco Ibáñez, 13 **Edifici Rectorat** 46010 València telf. **963 864 250** fax. **963 864 977**  escoladoctorat@uv.es www.uv.es/escola-doctorat

### VNIVERSITAT ( ) Scola de Doctorat

| uedas 🔻 Valija e    | lectrónica          |                                        |                 |              | S              |           |
|---------------------|---------------------|----------------------------------------|-----------------|--------------|----------------|-----------|
| <u>estor</u>        | Cambio de           | fase                                   |                 |              |                | ×         |
| iente:              | Avanzar a:          | -1 - Seleccione ι ~                    | * Final         | 🗆 Exigir fi  | rma            |           |
| o Filtro simple     | Observacior         | 6 - Subida Aula Virtua<br>50 - Defensa | Caracteres rest | antes: 400   | 1              |           |
|                     | Fisherer            | Calaasianan anahiya                    | Ningún probivo  |              |                |           |
| s obligatorios      | Fichero:            | Seleccionar archivo                    | Ningun archivo  | seleccionado |                |           |
| leccione una fase d | Subtipo<br>fichero: | Alegación                              | ~               |              |                |           |
|                     |                     |                                        |                 |              |                |           |
| 14 4 I 2            |                     |                                        |                 | Con          | firmar Cancela | 10 de 880 |
| Expedi              |                     |                                        |                 |              |                | de Doc    |
| 12737               | 99 210              | 06467S CRISTIN                         | A LLOPI         | S BELENGUER  | 03101          |           |

En el cas que hi haja algun problema informàtic en l'avançament de la fase 4 a la fase 6, l'expedient anirà a la fase **7.-Fallo Aula Virtual.** Si es dóna aquesta situació, caldrà avisar a l'Escola de Doctorat (tesis.doctorat@uv.es) per tal de solucionar el problema.

#### II. PROCEDIMENT EN AULA VIRTUAL

En Aula Virtual s'ha creat una Comunitat per a cada programa de doctorat, amb el nom "Tesis del doctorat: [Nom del programa].

| ■ VNIVERSITAT<br>D <sup>A</sup> VALENCIA aul <sup>A</sup> virtualUV                                                                                                    |              |                             |                            |  |  |  |
|----------------------------------------------------------------------------------------------------|--------------|-----------------------------|----------------------------|--|--|--|
| Tesis del doctorat: Llengües, Literatures y Cultures i les seues aplicacions<br>Àrea personal / Cursos / Comunitats / Tesis / Tesis del doctorat: Llengües, Literatures y Cultures i les seues aplicacions |              |                             |                            |  |  |  |
| Aví                                                                                                    | ís legal 🛛 🖌 | Alta usuaris individualment | Alta professorat titulació |  |  |  |
| Rotícies                                                                                                    |              |                             |                            |  |  |  |
| Recursos                                                                                                    |              |                             |                            |  |  |  |

Campus de Blasco Ibáñez Avda. Blasco Ibáñez, 13 **Edifici Rectorat** 46010 València

telf. **963 864 250** fax. **963 864 977** 

escoladoctorat@uv.es www.uv.es/escola-doctorat

## VNIVERSITAT ( ) Scola de Doctorat

Dins de cada comunitat, es crearà automàticament una carpeta per a cada curs acadèmic.

Dins de la carpeta, es trobaran les tesis depositades que han sigut pujades a l'Aula Virtual a través del procediment explicat en el punt anterior (avançament a la fase 6).

Si premem en l'opció "Comprovar plagi" que apareix al costat de l'arxiu PDF de cada tesi, activarem el programa per comprovar el plagi en la tesi. Aquesta acció la pot realitzar qualsevol usuari que estiga donat d'alta en la comunitat d'Aula Virtual com a membre o gestor.

| Tesis del doctorat: Llengües, Literatures<br>Àrea personal / Cursos / Comunitats / Tesis / Tesis del doctorat: Llengües, Literatures y Cultures i les seu |
|----------------------------------------------------------------------------------------------------|
| Curs 2019-20                                                                                                    |
| Curs 2019-20                                                                                                    |
| TANG_TA29971_20200618_3135_c062.pdf [Comprovar_plagi]                                                                                                    |
| Descarrega la carpeta Edita                                                                                                    |

Després de prémer "Comprovar plagi", apareixerà una icona a la dreta, que vol dir que el fitxer s'ha enviat per a controlar el plagi i que passat un temps es rebrà l'informe.

L'anàlisi de plagi no és immediat, i la generació del corresponent informe pot portar diverses hores.

telf. **963 864 250** fax. **963 864 977** 

### 

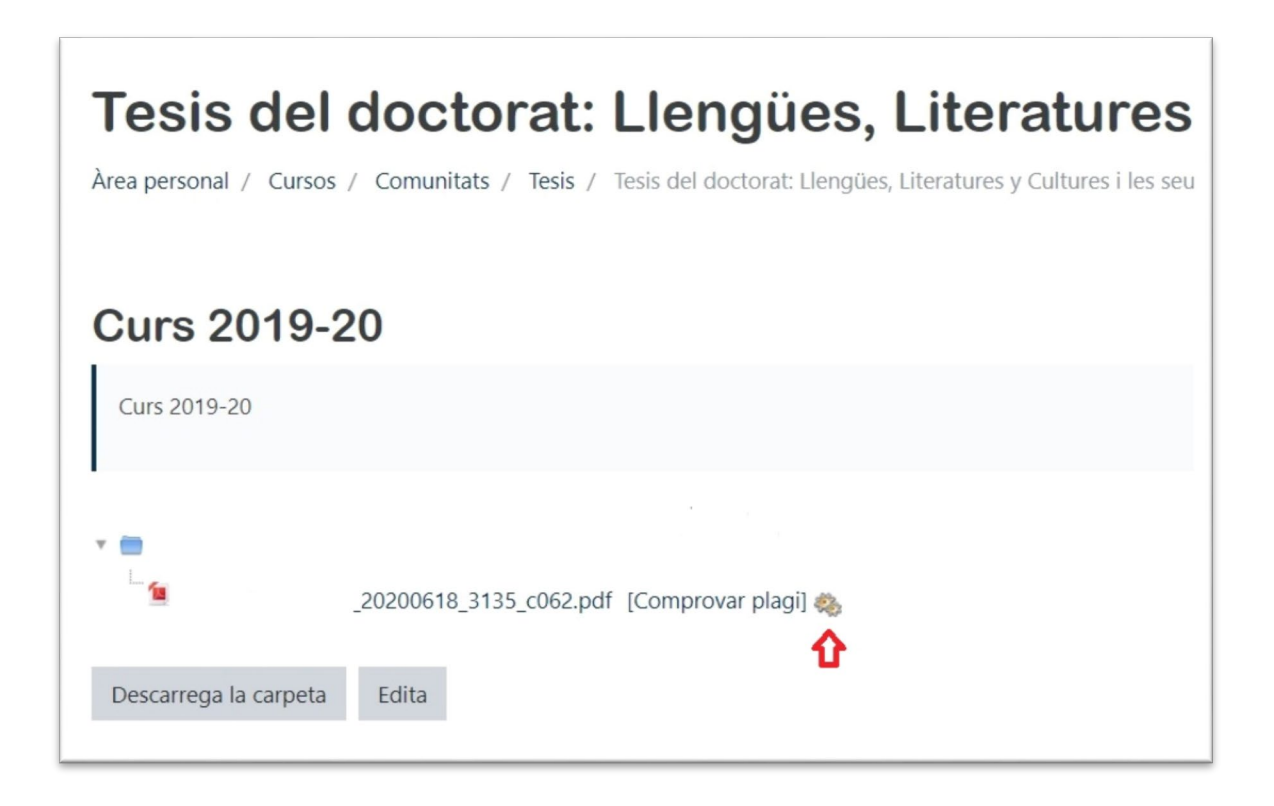

Una volta conclòs el procés, visualitzarem el text "Urkund" i un percentatge, que és el resultat de l'informe. Punxant en aquest, accedirem a l'informe complet.

| Curs 20          | 19-20                                            |
|------------------|--------------------------------------------------|
| Curs 2019-20     |                                                  |
| * 💼<br>L         | TA29971_20200618_3135_c062.pdf [Comprovar plagi] |
| Descarrega la ca | arpeta Edita                                     |
|                  |                                                  |

Campus de Blasco Ibáñez Avda. Blasco Ibáñez, 13

Edifici Rectorattelf.96386425046010 Valènciafax.963864977

escoladoctorat@uv.es www.uv.es/escola-doctorat

### VNIVERSITAT ( ) Scola de Doctorat

En el següent enllaç podem trobar una completa ajuda sobre el funcionament del programa Urkund i l'anàlisi dels resultats obtinguts:

#### http://ir.uv.es/aisdi/urkund

**MOLT IMPORTANT:** La tesi s'ha d'enviar a analitzar una sola volta, donat que si es realitza el procés més d'una volta, el resultat serà un alt percentatge de plagi. Per això, cal tenir molta cura i no prémer l'opció "Comprovar plagi" quan ja apareix la icona de les rodetes o el percentatge, doncs aquests impliquen que ja s'ha passat el programa.

telf. 963 864 250 fax. 963 864 977